## MANUAL ZOOM-A:MENDAFTARKAN MURID KE PLATFORM HEADCOUNT ZOOM-ATINDAKAN:GURU PENYELARAS/SU PEPERIKSAAN

Dapatkan data murid daripada SMM (Sistem Maklumat Murid) – simpan dalam pendrive

Wujudkan satu folder berkenaan data SMM tersebut pada desktop komputer dan salin(copy) data ke dalam folder berkenaan

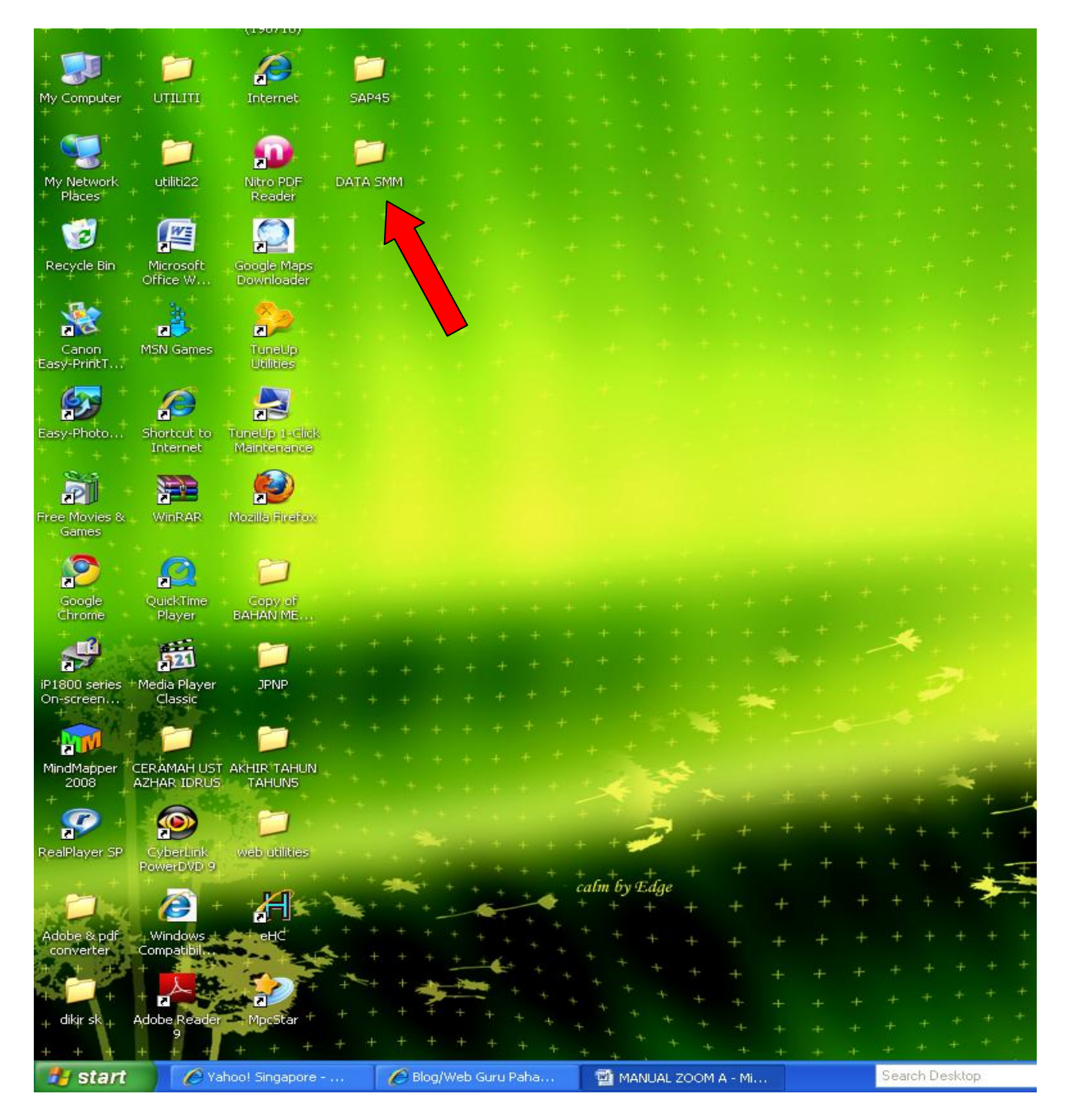

Layari laman web zoom-a (www.zoom-a.com). Masukkan ID dan Password sekolah dan klik Login

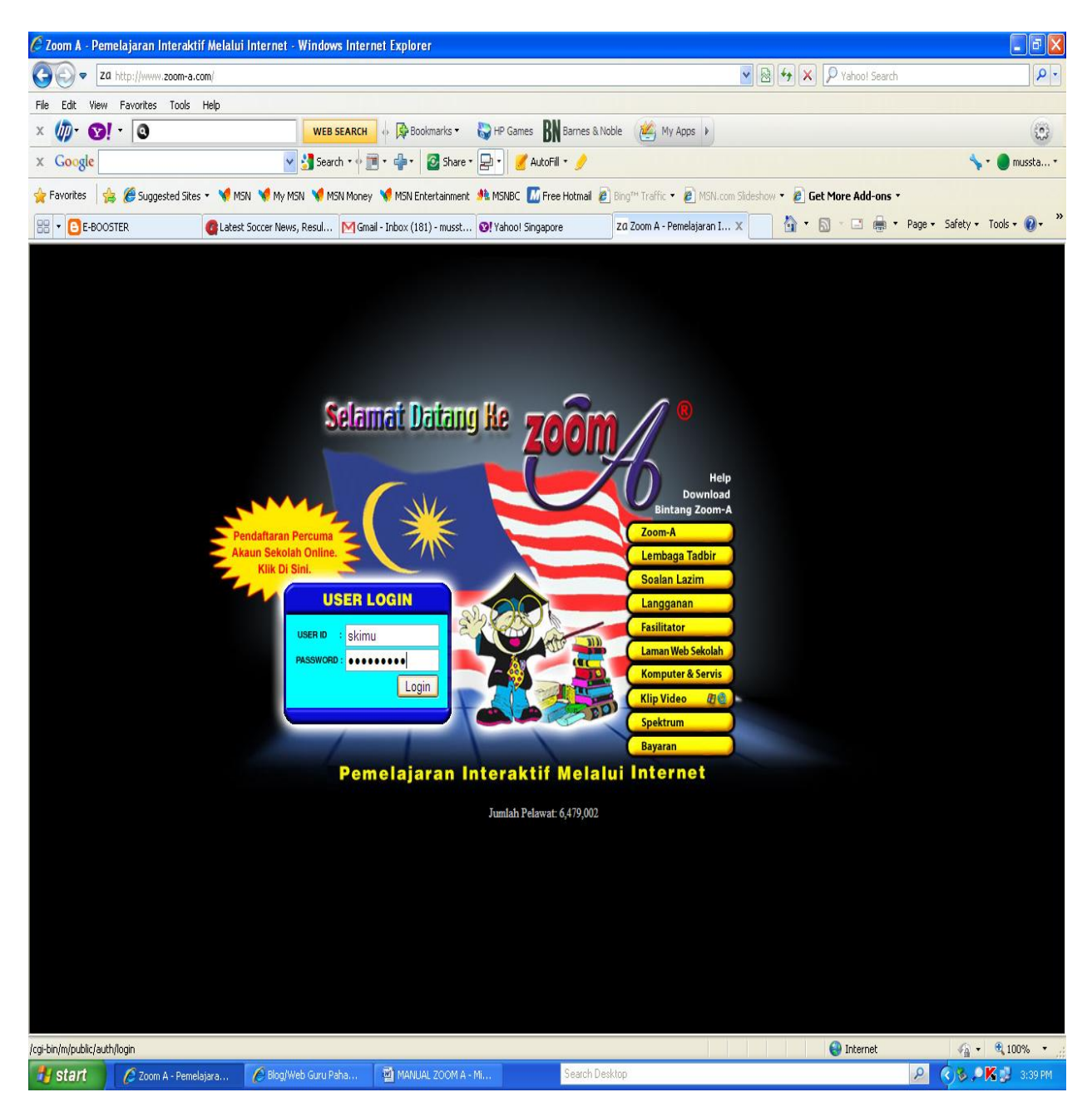

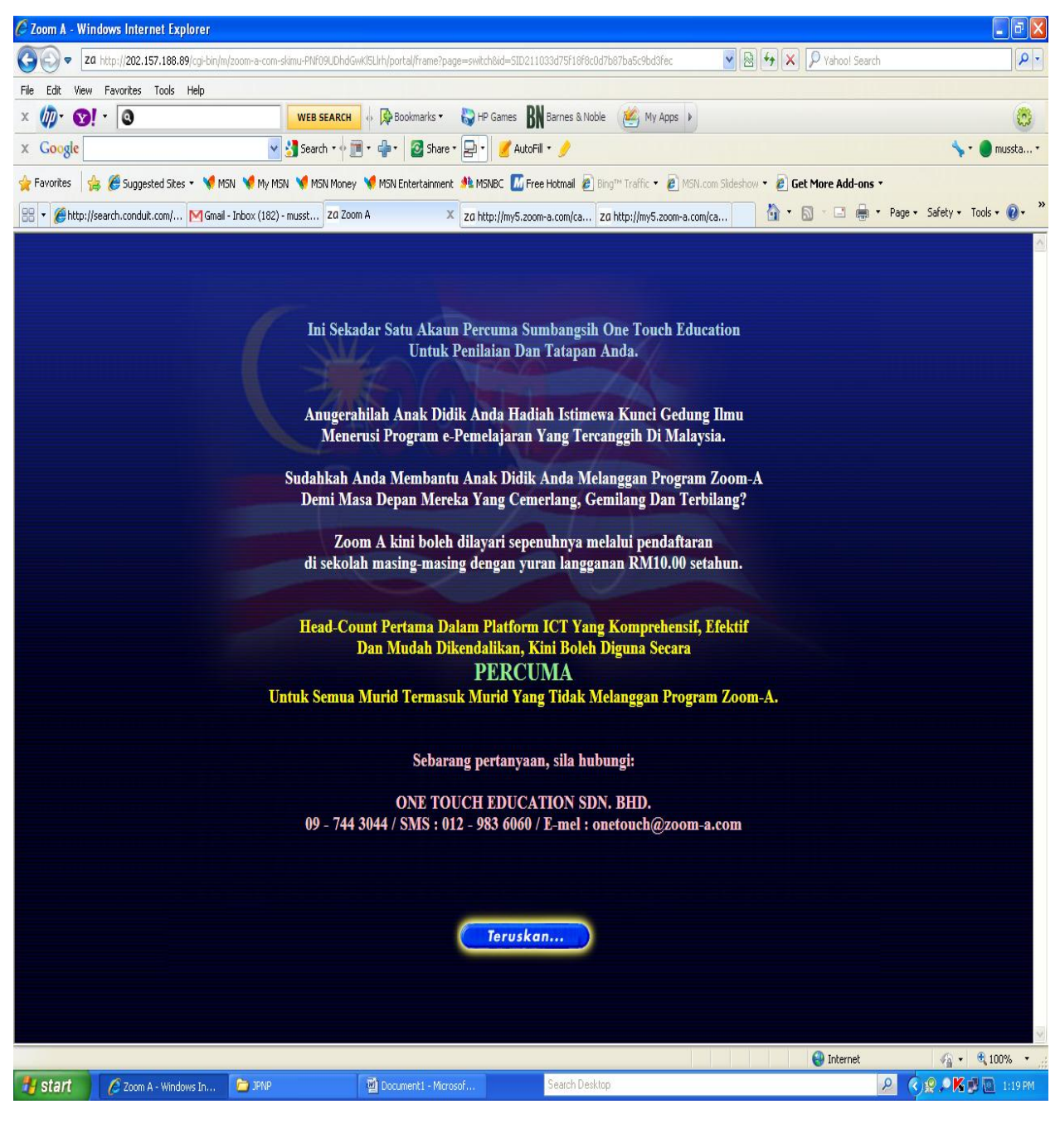

Menu berikut dipaparkan dan Klik

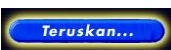

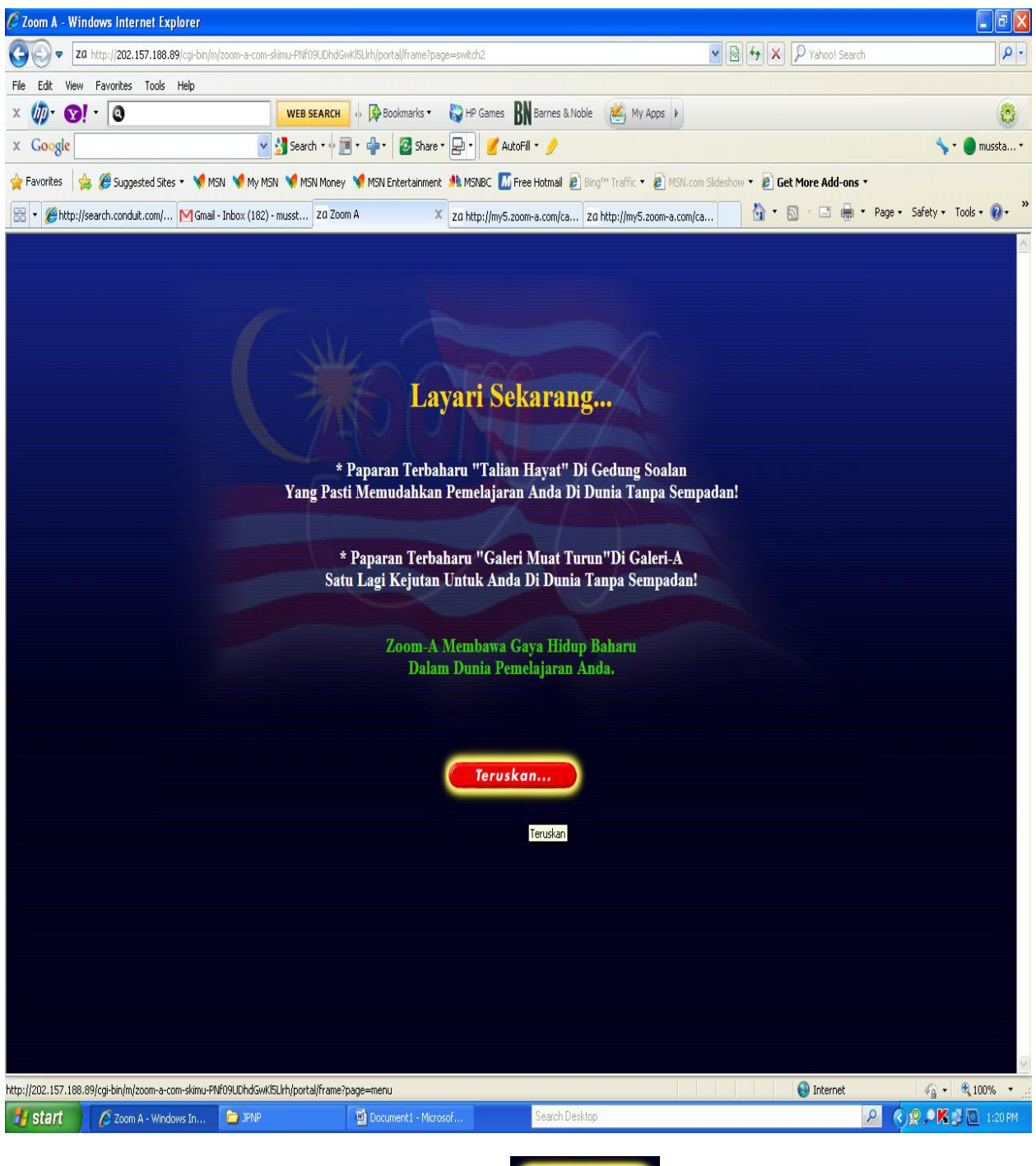

Seterusnya, apabila menu berikut dipaparkan, Klik

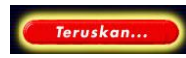

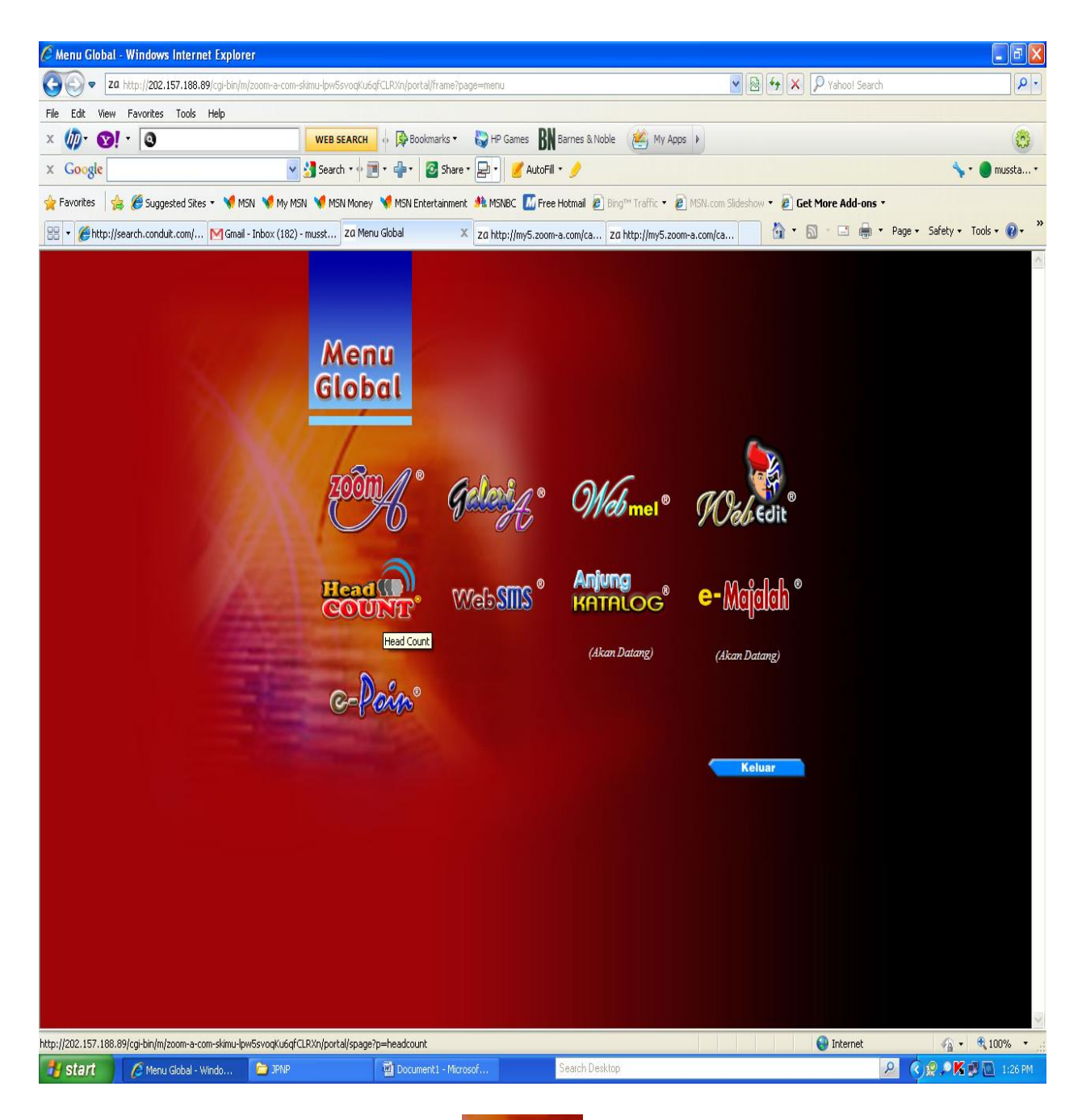

Menu Global akan dipaparkan. Klik pilihan

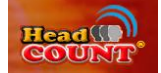

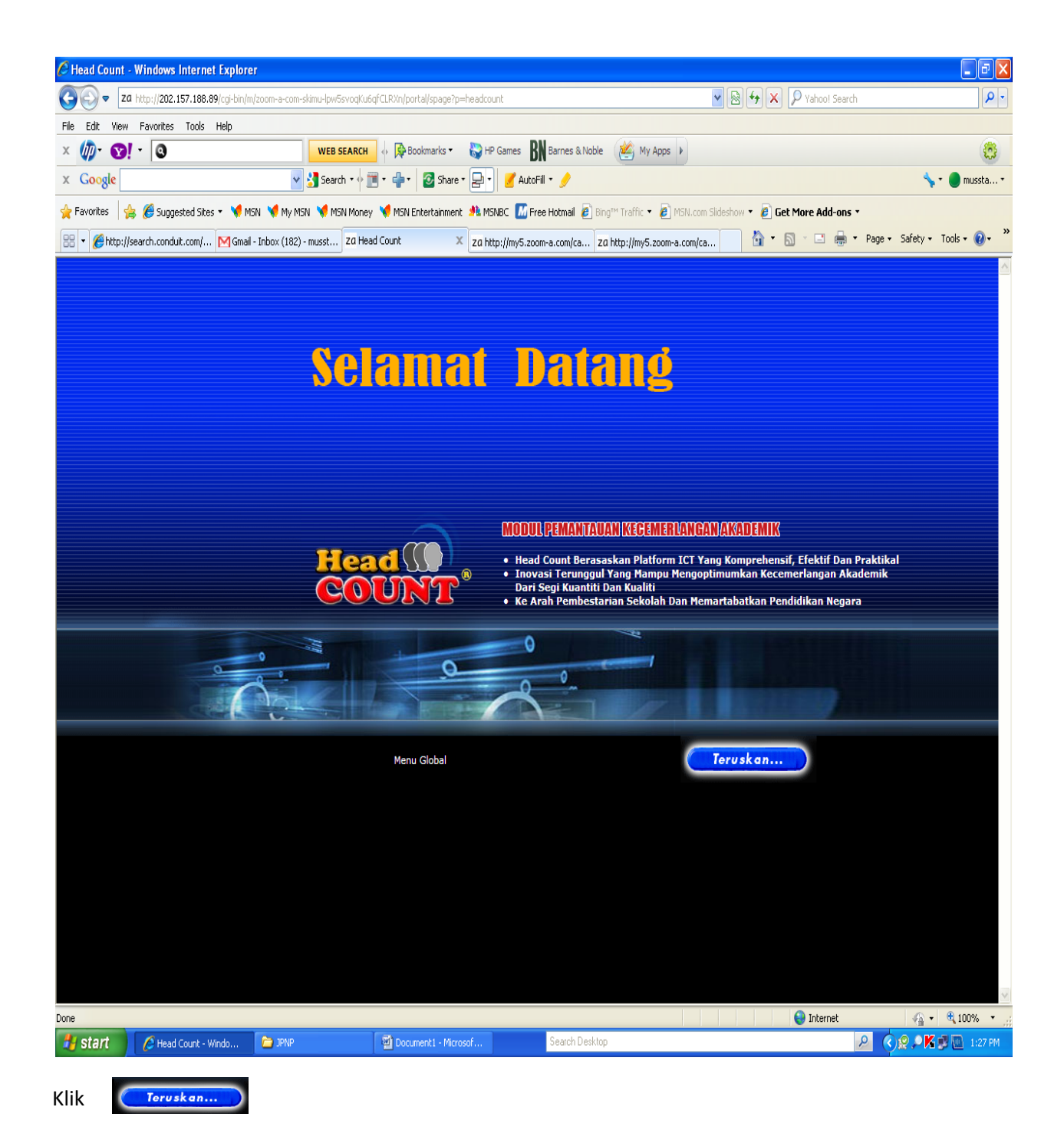

| € Head count :: skimu@202.75.62.14 (sk) - Windo                                      | ows Internet Explorer                               |                                  |                   |                                          |                           | - 7      |
|--------------------------------------------------------------------------------------|-----------------------------------------------------|----------------------------------|-------------------|------------------------------------------|---------------------------|----------|
| 30 v Za http://202.157.188.89/cgi-bin/m/zoom-a-co                                    | m-skimu-lpw5svoqKu6qfCLRXnyheadcount/frame          |                                  | <b>v</b>          | 👍 🗙 🔎 Yahoo! Search                      |                           | ٩        |
| File Edit View Favorites Tools Help                                                  |                                                     |                                  |                   |                                          |                           |          |
| x 🍿 😯                                                                                | WEB SEARCH 🗄 🖗 Bookmarks 🔹 🌄 HP Games               | 🖁 Barnes & Noble 🛛 🖉 My App      | is 🖡              |                                          |                           | ٢        |
| x Google                                                                             | 🍟 🛃 Search * 🔶 📜 * 🐥 * 🛛 🙆 Share * 🔜 * 🥑 A          | utoFill 🔻 🤌                      |                   |                                          | <b>\</b> ∙●               | mussta * |
| 👷 Favorites 🛛 👍 🍘 Suggested Sites 🔹 🦋 MSN 🖋 My                                       | MSN 🤘 MSN Money 🤘 MSN Entertainment 🏄 MSNBC 🚺       | Free Hotmail 🖉 Bing™ Traffic 🔹 🙋 | MSN.com Slideshow | 🖌 🖉 Get More Add-ons 🕇                   |                           |          |
| 🔡 🔻 🏉 http://search.conduit.com/ Mgmail - Inbox (18                                  | 2) - musst Za Head count :: skimu@2 X za http://my5 | .zoom-a.com/ca za http://my5.zoo | m-a.com/ca        | <mark>}</mark> • <u>8</u> ∗ ⊒ <b>∳</b> • | Page 🔹 Safety 👻 Tools     | • 🛛 • *  |
| Head Count ZA 2011 [Change]<br>Tahun: 1 / 2 / 3 / 4 / 5 / 6   Carian HC Tahun 1   0' | TI: 3 / Year: 2011                                  |                                  | ( Menu Global     |                                          | [ <u>Makhumat Murid</u> ] | 0        |
| 🗌 Jenis Year                                                                         | Tarikh Tajuk Sı                                     | ıbjek                            | Tahun K           | Celas Re                                 | mark                      |          |
|                                                                                      | Target Murid Cemerlang                              | v Report                         |                   |                                          |                           |          |
|                                                                                      | <u>Carian Kedudukan Kelas T</u>                     | ahun 1   Carian Ujian Tahun 1    |                   |                                          |                           |          |

Menu berikut akan dipaparkan. Klik menu [<u>Maklumat Murid</u>] untuk proses mengimport data murid daripada folder data SMM

| Head Count ZA 2011 [ Che             | C Import SMM Data - Windows Internet Explorer                                                          | [ <u>Maklumat Murid</u> |
|--------------------------------------|----------------------------------------------------------------------------------------------------|-------------------------|
| Tahun: 1 / 2 / 3 / 4 / 5 / 6   Caria | 20 http://202.157.188.89/cgi-bin/m/zoom-a-com-skimu-eTqMGm5KuCMzC1P3vY/headcount/smm_import?_sek=skimu |                         |
| 🗌 Jenis Yea                          | Maklumat Murid (import)                                                                                | las Ren                 |
|                                      | Use "Makhumat Murid": 🗌 Yes Update                                                                     |                         |
|                                      | Last import: 0                                                                                         |                         |
|                                      | Number of records:                                                                                     |                         |
|                                      | Version                                                                                                |                         |
|                                      | [ <u>Upload File</u>   <u>Senari Murid</u> ]                                                           |                         |
|                                      | [ <u>Close</u> ]                                                                                       |                         |
|                                      |                                                                                                    |                         |
|                                      |                                                                                                    |                         |
|                                      |                                                                                                    |                         |
|                                      |                                                                                                    |                         |
|                                      |                                                                                                    |                         |
|                                      |                                                                                                    |                         |
|                                      |                                                                                                    |                         |
|                                      |                                                                                                    |                         |
|                                      |                                                                                                    |                         |
|                                      | 🤤 Internet 🦓 👻 👯 100% 👻 💥                                                                              |                         |

Menu di atas akan dipaparkan untuk mengimport maklumat murid daripada folder data SMM. Seterusnya klik <u>Upload File</u> bagi tujuan tersebut

Seterusnya menu berikut dipaparkan. Klik *button* Browse... untuk mendapatkan lokasi fail data SMM dan seterusnya klik button Import Now

| 🖉 Import SMM Data - Windows Internet Explorer                                                         |                       |                                                                                   |
|----------------------------------------------------------------------------------------------------|-----------------------|-----------------------------------------------------------------------------------|
| 20 http://202.157.188.89/cgi-bin/m/zoom-a-com-skimu-lpw5svoqKu6qfCLRXn/headcount/smm_import?_sek=skim | mu# 🛛 🖄               | 👌 🔽 🖗 🚱 🗶 🎾 Yahoo! Search                                                         |
| Maklumat Murid (import)                                                                               | 0                     | BN Barnes & Noble 🛛 🖗 My Apps 🕨                                                   |
| Use "Maklumat Murid": 🗆 Yes 🛛 Update                                                                  |                       | toFill + 🥖                                                                        |
| Last import: 0                                                                                        |                       | Free Hotmail 🖉 Bing™ Traffic 🔻 🙋 MSN.com Slideshow 🔻 🙋 Get More Add-ons 💌         |
| Number of records:                                                                                    |                       | zoom-a.com/ca zɑ http://my5.zoom-a.com/ca 👔 🎽 🔊 🖕 🖃 🖶 🔻 Page + Safety + Tools + 🔞 |
| Version                                                                                               |                       |                                                                                   |
| Fail Makhunat* Browse<br>Import Now                                                                   |                       | Menu Global                                                                       |
| * the data file is usually named as "TMURID.txt" in the exported for                                  | lder.                 | [ <u>Makhumat Murid</u> ] 🔇                                                       |
| [ <u>Close</u> ]                                                                                      |                       |                                                                                   |
|                                                                                                    |                       | ojek Tahun Kelas Remark                                                           |
|                                                                                                    |                       | Report                                                                            |
| Internet 🦓 - 🕅                                                                                        | 100% •<br>Kan Kelas T | rahun <u>6   Carian Ujian Tahun 6</u>                                             |

| Head Cour                      | nt ZA 2011 <u>[ Ch</u> 🏉 Import SMM Da                                                                                                    | ta - Windows Internet Explorer               |                                                      | [ <u>Maklumat Murid</u>   <u>Senarai Murid</u> ] | 0 |
|--------------------------------|----------------------------------------------------------------------------------------------------|----------------------------------------------|------------------------------------------------------|--------------------------------------------------|---|
| Tahun: <b>1</b> / <u>2</u> / 2 | 3 / 4 / 5 / 6   Caria za http://202.157.18                                                                                                    | 18.89/cgi-bin/m/zoom-a-com-skimu-eTqMGm5KuCM | zC1P3vY/headcount/smm_import?_sek=skimu#             |                                                  |   |
| 🗌 Jen                          | is <u>Y</u> e; Maklumat M                                                                                                    | lurid (import)                               | 0                                                    | las Remark                                       |   |
| Choose File to                 | Upload                                                                                                    | ? 🛛                                          | es Update                                            |                                                  |   |
| Look in                        | : 🞯 Desktop                                                                                                    | 🔽 🔇 🕸 📂 🖽-                                   | 0                                                    |                                                  |   |
| My Recent<br>Documents         | My Documents My Computer My Computer My Network Places Adobe Reader 9 Conno Easy-PrintToolBox Conno Elsay-PrintOolBox Conter Player CyberLink PowerDVD 9 Desy-PhotoPrint Free Movies & Games Coole Chrome PI800 series On-screen Manual Media Player Classic MindMapper 2008 Modia Elsefory |                                              | Browse<br>Import Now<br>txt" in the exported folder. |                                                  |   |
| My Computer                    | MpcStar                                                                                                    |                                              |                                                      |                                                  |   |
| My Network<br>Places           | File name:                                                                                                    | Open Cancel                                  | iternet 🦓 + 🔍 100% → 🦽                               |                                                  |   |

Pilih lokasi folder data SMM dan seterusnya klik

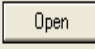

| Head Count ZA 2011 [Ch @ Import SMM Data - Windows Internet Explorer                                                                                                    | [ <u>Maklumat Murid</u>   <u>Senarai Murid</u> ] 👔 |
|----------------------------------------------------------------------------------------------------|----------------------------------------------------|
| Tahun: 1 / 2 / 3 / 4 / 5 / 6   Carial 24 http://202.157.188.89/cg-bin/m/zoom-a-com-skimu-eTqMGm5kuCMzCIP3vV/headcount/smm_import?_sek=skimu#     Jenis   Yet     Maklumat Murid (import)   Image: Comparison of the second second se | las Remark                                         |
| Choose File to Upload                                                                                                    |                                                    |
| Wy Recent<br>Documents   TBantual.     Wy Recent<br>Documents   TIBSek     Wy Documents   Trang     Wy Documents   Import Now     txt" in the exported folder.     Wy Computer   File name:     My Network<br>Places   File name:     Thurid   Open     ternet   Import Now                                                                                                    |                                                    |
|                                                                                                    |                                                    |

Di dalam folder data SMM, klik tetikus sekali atau highlight pada file 📋 Murid dan klik 🚺 🚺

|                                                                                                    | 🖉 Import SMM Data - Windows Internet Explorer 🛛 🔲 🗖 🗙                                                                                                    |                       |
|----------------------------------------------------------------------------------------------------|----------------------------------------------------------------------------------------------------|-----------------------|
| Head Count ZA 2011 [Ch                                                                                                    | 20 http://202.157.188.89/cgi-bin/m/zoom-a-com-skimu-eTqMGm5KuCMzC1P3vY/headcount/smm_import?_sek=skimu#                                                                                                    | Murid]                |
| Tahun: 1 / <u>2 / 3 / 4 / 5 / 6   Carie</u><br><b>Jenis Ye:</b>                                                                                                    | Maklumat Murid (import)                                                                                                    |                       |
| Choose File to Upload<br>Look in: DATA SMM<br>Wy Recent<br>Documents<br>Desktop<br>My Documents<br>My Computer<br>Wy Network<br>Places<br>File name: TH<br>Files of type: A | Use "Makhumat Murid": 🗹 Yes Update<br>Last import: 0<br>Number of records:<br>Version<br>Fail Makhumat* C:\Documents and Setting Browse<br>Import Now<br>* the data file is usually named as "TMURID.txt" in the exported folder.<br>[Close]<br>/cgi-bin/m/zoom-a-com-skinu-eTqMGri  True ret |                       |
| 2 Internet Explorer 🔹 🎽 2001 A                                                                                                    | MANUAL 200M A - M Search Desktop                                                                                                    |                       |
| <b>V</b>                                                                                                    |                                                                                                    |                       |
| ernet Explorer 🛛 🗕 200M A                                                                                                    | MANUAL ZOOM A - MI Search Desktop                                                                                                    | 2 (1) 🖉 🖓 💭 🕅 9:01 AM |

Menu berikut dipaparkan dan klik Import Now

| age Layout References Ma                                                                                                    | ilings Review View                   | MANUAL ZOOM A<br>Add-Ins                                                         | - Microsoft Word                    |                                     | a Aak           |             |
|----------------------------------------------------------------------------------------------------|--------------------------------------|----------------------------------------------------------------------------------|-------------------------------------|-------------------------------------|-----------------|-------------|
| I U - abe x, x <sup>2</sup> Aa - ab/                                                                                                    |                                      | 1=- 3                                                                            | 1 Normal 1 No Spaci                 | Heading 1 Hea                       | ading 2 Title   | Subtitle    |
| Font                                                                                                    | Paragra                              | aph G                                                                            |                                     | Style                               | es              |             |
| - 1 2                                                                                                    |                                      |                                                                                  |                                     | 5                                   | 6               | · · · △     |
| Font                                                                                                    | Paragraph                            |                                                                                  | Styles                              |                                     | Styles - Ka Sel | ing         |
| 1                                                                                                    |                                      | 1 4                                                                              | 5                                   | 6                                   | 7 .             | · · · 6     |
| Suggested Sites + V MSN V My MSN V MSN Money                                                                                                    | 🛚 • 👘 • 🛛 Share • 📄 • 🧹 AutoFill • . | 🥖<br>tmail 🙋 Bing <sup>min</sup> Traffic 🔹 🙋 MSN.4                               | om Sildeshow 🔹 🔊 Get More Add-ons 🔹 | <b>↓</b> • ⊜ s                      | ign In *        |             |
| .conduit.com/? Z0 skimu@202.75.62.13 (de ×                                                                                                    | Almoort SMM Data                     | Windows Internet                                                                 | Explorer                            |                                     |                 |             |
| <b>76</b>                                                                                                    | za http://202.157.188.89             | /cgi-bin/m/zoom-a-com-s                                                          | kimu-eTqMGm5KuCMzC1P3vY             | /headcount/smm_imp                  | port_upld       |             |
| Head Count ZA 2011 [ch 4 za http:<br>Tahm: 1/2/3/4/5/6 [Cari 2                                                                                                    | Maklumat Muri                        | id (import)                                                                      |                                     |                                     | 0               |             |
| Jenis Yer<br>Choose File for Uptool<br>Look in: DATA 5MM<br>Dealing<br>My Recent<br>Dealing<br>My Documents<br>My Documents<br>My Documents<br>My Documents<br>File name: TM<br>Places TM<br>File soft yee<br>My Computer<br>My Filework.<br>File name: TM<br>Places TM<br>File soft yee<br>My Documents<br>My Filework.<br>File soft yee<br>My Documents<br>My Filework.<br>File soft yee<br>My Filework.<br>File soft yee<br>My Filework. | lun<br>: da<br>/200                  | Use "Maklumat<br>Last impo<br>Number of re<br>Version<br>[ <u>Upload File</u> ]; | Murid":                             | Jpdate<br>seconds ago)<br>Moved: 0] |                 |             |
|                                                                                                    |                                      |                                                                                  | 😌 Internet                          | 4                                   | 🐴 🔹 🔍 100% 👻    |             |
| 2 Internet Explorer 🔹 🔁 2004 A                                                                                                    | 2 MANUAL 200M A - M                  | arch Desktop                                                                     | e steriet                           |                                     | 01 AM           | *           |
| <b>Š</b>                                                                                                    |                                      |                                                                                  |                                     | <b>— •</b>                          | 3 ≥ 164% ○      | •           |
| ernet Explorer 🔹 😂 ZOOM A                                                                                                    | MANUAL ZOOM A - MI                   | Search Desktop                                                                   |                                     |                                     | 2 📀 😰 🔎         | 🖌 🔟 9:01 AM |
|                                                                                                    |                                      |                                                                                  | Ш                                   |                                     |                 |             |

Apabila proses mengimport file data murid berjaya dilaksanakan, menu berikut akan dipaparkan untuk menunjukkan jumlah murid yang telah berjaya didaftarkan ke dalam sistem. Proses mendaftarkan murid ke dalam sistem Headcount ZOOM-A telah berjaya dilaksanakan dan seterusnya klik [Close] untuk keluar dan menu berikut dipaparkan untuk menunjukkan kelas Tahun 6 telah didaftarkan.

Search Desktop

MANUAL ZOOM A - MI...

t Explorer 🛛 🗸 🗀 ZOOM A

| 🗌 Jen | is Year | Tarikh |    | Tajuk               | Subjek | Tahun  | Kelas   | Remark |
|-------|---------|--------|----|---------------------|--------|--------|---------|--------|
| . 🗆   |         |        | Æ  | Belum ada           |        | 6      | BESTARI |        |
| . 🗆   |         |        | ø. | <u>Belum ada</u>    |        | 6      | BIJAK.  |        |
| . 🗆   |         |        | Ø. | <u>Belum ada</u>    |        | 6      | PINTAR  |        |
|       |         |        | T  | anat Musid Canadaaa |        | Penort |         |        |

| Carian Kedudukar | ı Kelas | Tahun | 6 | Carian | Ujian | Tahun ( | 6 |
|------------------|---------|-------|---|--------|-------|---------|---|
|                  |         |       |   |        |       |         |   |

Anda boleh memilih Tahun 1-5 untuk melihat kelas lain yang telah berjaya didaftakan ke dalam sistem.